Você está logado como: GC

? Dúvidas 💄 Perfil 🔒 Alterar Senha 🕐 Sair

## Consulta Estoque Escola

• Permite que o usuário (Escola) realize o acesso no Menu.

Acesse > Menu Serviços Escolares > Alimentação Escolar > Operações de Alimentação > Consulta Estoque Escola.

## JU Secretaria Escolar Digital

| Q. Acesso rápido           | Mural de Avisos   |                           |                       | Notificações                          |
|----------------------------|-------------------|---------------------------|-----------------------|---------------------------------------|
| Diário de Classe -         |                   |                           |                       | Marcar Todas como Lida                |
| Financeiro 🗸               | MMR               |                           |                       | 24/09/2019                            |
| Gestão DE/SEE -            | Plano             | Causa Raiz                | Acão                  | MMR - Fluxo homologado.<br>26/04/2019 |
| Gestão do Sistema 🔹        | Relatórios        | Plano de Melhoria         | Relatório Consolidado | MMR - Fluxo homologado.<br>25/04/2019 |
| Gestão Escolar 🗸           | Indicadores       | Sinalizadores de Processo | Clusters              | Calendário Escolar<br>16/04/2019      |
| Pedagógico 🗸               | Indicadores - PEI | Mens                      | al                    | Calendário Escolar<br>09/04/2019      |
| Recursos Humanos -         |                   |                           |                       | Calendário Escolar                    |
| Serviços Escolares -       |                   |                           |                       | Foco Aprendizagem                     |
| Alimentação Escolar -      |                   |                           |                       |                                       |
| Operações de Alimentação 🔹 |                   |                           |                       |                                       |
| Alteração de Estoque       |                   |                           |                       |                                       |
| Baixa Diaria               |                   |                           |                       |                                       |
| Consulta Estoque Escola    |                   |                           |                       |                                       |

## →Sistema abre nova tela para realizar a Pesquisa.

| J Secretaria Escolar D                                    | igital                                  | Você está logado como: GOE<br>? Dúvidas |
|-----------------------------------------------------------|-----------------------------------------|-----------------------------------------|
| Início » Serviços Escolares » Alimentação Escolar » Super | visão Alimentar » Gestão Estoque Escola |                                         |
| Q Acesso rápido                                           | Consultar Estorus Escola                |                                         |
| Diário de Classe 🗸                                        |                                         |                                         |
| Financeiro -                                              | Consultar Estoque Escola                |                                         |
| Gestão DE/SEE -                                           | Agrupamento:                            | Selecione +                             |
| Gestão do Sistema 👻                                       | Diretoria:                              | Selecione 👻                             |
| Gestão Escolar 👻                                          |                                         |                                         |
| Pedagógico 👻                                              | Escola:                                 |                                         |
| Recursos Humanos 🗸 🗸                                      | Linha de Produto:                       | •                                       |
| Serviços Escolares -                                      | Produto:                                | •                                       |
| Vida Escolar 👻                                            | Vencimento:                             | à                                       |
|                                                           |                                         | Q Pesquisar                             |

→ Caso o usuário selecionar o botão pesquisar e não selecionar um período, o sistema informa com uma mensagem na tela que o processo poderá demorar muito.

→ Selecionar botão "Não".

| Confirmação                                                                       |          |
|-----------------------------------------------------------------------------------|----------|
| O volume de informações é grande e poderá demorar para ser visualizado. Deseja co | ntinuar? |
|                                                                                   | Sim Não  |
|                                                                                   |          |

→ Sistema volta para tela principal.

→ Usuário deve preencher todos os campos, e selecionar botão pesquisar.

**Obs.**: O campo vencimento são datas de um período do produto a vencer.

→Sistema informa o resultado da pesquisa na tela.

| Consultar Estoque Escola                     |                                                                            |  |  |  |  |
|----------------------------------------------|----------------------------------------------------------------------------|--|--|--|--|
| Consultar Estoque Escola                     |                                                                            |  |  |  |  |
| Agrupamento:                                 | lecione 👻                                                                  |  |  |  |  |
| Diretoria:                                   | DRTE 1 -                                                                   |  |  |  |  |
| Escola:                                      | ALFREDO ARANTES CALDAS PROFESSOR 👻                                         |  |  |  |  |
| Linha de Produto:                            | RROZ •                                                                     |  |  |  |  |
| Produto:                                     | odos -                                                                     |  |  |  |  |
| Vencimento:                                  | /01/2020 à 01/12/2020                                                      |  |  |  |  |
|                                              | Q Pesquisar                                                                |  |  |  |  |
| 8                                            | 🏣 Escolher Colunas 🛛 🛔 Imprimir 🛛 🏭 Gerar Excel 📄 Gerar PDF                |  |  |  |  |
| Mostrar 10 - registros                       | Filtro                                                                     |  |  |  |  |
| Ano 🛓 Ciclo 🕂 Diretoria 🕴 Municipio 👫 Escola | ↓↑ Produto ↓↑ Lote ↓↑ Validade ↓↑ Quantidade ↓↑                            |  |  |  |  |
| 2019 9 NORTE 1 SAO PAULO WALFREDO ARANTES CA | S PROFESSOR ARROZ PARBOILIZADO ; TIPO 1, LONGO FINO 07 09/09/2020 245,0000 |  |  |  |  |
| Registros 1 a 1 de 1                         | Anterior <b>1</b> Seguinte                                                 |  |  |  |  |

→ Usuário pode pesquisar sem inserir uma data de vencimento.

→ Sistema informa o resultado da pesquisa na tela, após informar os campos mencionados conforme figura abaixo:

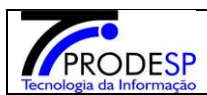

Consultar Estoque Escola

| Consultar Estoque Escola              |                                  |                                         |                                        |  |  |
|---------------------------------------|----------------------------------|-----------------------------------------|----------------------------------------|--|--|
|                                       | Agrupamento: Selecione 👻         |                                         |                                        |  |  |
|                                       | Diretoria: NORTE 1 -             |                                         |                                        |  |  |
|                                       | Escola: WALFREDO ARANTES         | S CALDAS PROFESSOR 👻                    |                                        |  |  |
| (                                     | Linha de Produto: ARROZ          | •                                       |                                        |  |  |
|                                       | Produto: Todos                   | •                                       |                                        |  |  |
|                                       | Vencimento:                      |                                         |                                        |  |  |
|                                       |                                  |                                         | Q Pesquisar                            |  |  |
| ×                                     |                                  | ≣ Escolher Colunas                      | 🖨 Imprimir 🛛 🗮 Gerar Excel 📄 Gerar PDF |  |  |
| Mostrar 10 - registros                |                                  | Filtro                                  |                                        |  |  |
| Ano 🛓 Ciclo 👫 Diretoria 👫 Municipio 👫 | Escola 🕴                         | i Produto J1                            | Lote II Validade II Quantidade II      |  |  |
| 2019 9 NORTE 1 SAO PAULO WA           | ALFREDO ARANTES CALDAS PROFESSOR | ARROZ PARBOILIZADO ¿ TIPO 1, LONGO FINO | 07 09/09/2020 245,0000                 |  |  |
| Registros 1 a 1 de 1                  |                                  |                                         | Anterior 1 Seguinte                    |  |  |

→ Caso o usuário selecionar um período de vencimento maior que um 1 ano:

| Secretaria Escolar Di                                     | igital                                  | 2 Dúvidas                           | Você está logado como: GOI |
|-----------------------------------------------------------|-----------------------------------------|-------------------------------------|----------------------------|
| Início » Serviços Escolares » Alimentação Escolar » Super | visão Alimentar » Gestão Estoque Escola |                                     |                            |
| Q Acesso rápido                                           | Consultar Estoque Escola                |                                     |                            |
| Diário de Classe -                                        | Consultar Estoque Escola                |                                     |                            |
| Financeiro -                                              |                                         |                                     |                            |
| Gestão DE/SEE -                                           | Agrupamento:                            | Selecione 👻                         |                            |
| Gestão do Sistema 👻                                       | Diretoria:                              | NORTE 1                             |                            |
| Gestão Escolar 🗸                                          |                                         |                                     |                            |
| Pedagógico 👻                                              | Escola:                                 | WALFREDO ARANTES CALDAS PROFESSOR 👻 |                            |
| Recursos Humanos 🗸                                        | Linha de Produto:                       | Todos •                             |                            |
| Serviços Escolares -                                      | Produto:                                | · /                                 | <b>`</b>                   |
| Vida Escolar 🗸                                            | Vencimento:                             | 01/01/2020 à 01/03/2021             |                            |
|                                                           |                                         |                                     | Q Pesquisar                |

→ Sistema informa mensagem na tela que o período da pesquisa por vencimento está maior que 1 ano.

| Aviso                                  |        |
|----------------------------------------|--------|
| Período de vencimento maior que 1 ano! |        |
|                                        | Fechar |

→Após resultado da pesquisa, o usuário poderá utilizar o campo filtro digitando as 3 primeiras letras ou números.

|                                                                                                    | ODESP     Manual SED –                                                                                                    |                                                                                                    |                                                                                                    |                                                                                                    | SED – ESCOLA                                                                                                    |                                                      | Jan                                                                                                    | eiro/202                                                                                                    |
|----------------------------------------------------------------------------------------------------|----------------------------------------------------------------------------------------------------|----------------------------------------------------------------------------------------------------|----------------------------------------------------------------------------------------------------|----------------------------------------------------------------------------------------------------|----------------------------------------------------------------------------------------------------|------------------------------------------------------|----------------------------------------------------------------------------------------------------|----------------------------------------------------------------------------------------------------|
| logia da Informação<br>Diretoria: NORTE 1 •<br>Escola: WALFREDO ARANTES CALDAS PROFESSOR •<br>Linha de Produto: Todos •<br>Produto: •<br>Vencimento: 01/01/2020 à 01/12/2020                                                                                                    |                                                                                                    |                                                                                                    |                                                                                                    |                                                                                                    |                                                                                                    |                                                      |                                                                                                    |                                                                                                    |
|                                                                                                    |                                                                                                    |                                                                                                    |                                                                                                    |                                                                                                    | /                                                                                                    |                                                      |                                                                                                    | Q Pesquisar                                                                                                    |
| Mostrar                                                                                                    | )<br>Ir 10 - regis                                                                                                    | tros                                                                                                    |                                                                                                    |                                                                                                    | Escolher Colunas                                                                                                    | nprimir                                              | 🏭 Gerar Excel                                                                                                    | Q Pesquisar                                                                                                    |
| X<br>Mostrar<br>Ano                                                                                                    | rr 10 → regis<br>11 ↓ Ciclo 11                                                                                                    | tros<br>Diretoria ↓↑                                                                                                    | Municipio 11                                                                                            | Escola                                                                                                    | Filtro Produto L†                                                                                                    | nprimir<br>Lote ‡†                                   | ₩ Gerar Excel<br>Validade ‡†                                                                                                    | Q Pesquisar                                                                                                    |
| X<br>Mostrar<br>Ano<br>201                                                                                                    | r 10 - regis<br>1 L Cicto I 1<br>19 9                                                                                                | tros<br>Diretoria 11<br>NORTE 1                                                                                                    | Municipio 1†<br>SAO PAULO                                                                               | Escola VALFREDO ARANTES CALDAS PROFESSO                                                                                                    | Filtro Filtro I<br>ALMONDEGA MISTA AO MOLHO DE TOMATE COZIDA E CONGELADA                                                                                                    | nprimir<br>Lote 11<br>1941                           | Gerar Excel Validade 1 09/10/2020                                                                                                    | Q Pesquisar                                                                                                    |
| Mostrar<br>Ano<br>201<br>201                                                                                                    | ır 10 → regis<br>1 <u>1</u> Ciclo 11<br>19 9<br>19 9                                                                                 | tros<br>Diretoria 11<br>NORTE 1<br>NORTE 1                                                                                                    | Municipio 11<br>SAO PAULO<br>SAO PAULO                                                                  | Escola<br>WALFREDO ARANTES CALDAS PROFESSO<br>WALFREDO ARANTES CALDAS PROFESSO                                                                                                    | Filtro Escolher Colunas el In<br>Filtro I<br>ALMONDEGA MISTA AO MOLHO DE TOMATE COZIDA E CONGELADA<br>ARROZ PARBOILIZADO ¿ TIPO 1, LONGO FINO                                                                                                    | Lote 11<br>1941<br>07                                | Earar Excel           Validade           09/10/2020           09/09/2020                                                                                                    | Q Pesquisar                                                                                                    |
| X<br>Mostrar<br>201<br>201<br>201                                                                                                    | If 10 - regis<br>I Ciclo If<br>19 9<br>19 9<br>19 9<br>19 9                                                                          | Diretoria 11<br>NORTE 1<br>NORTE 1<br>NORTE 1                                                                                                    | Municipio 11<br>SAO PAULO<br>SAO PAULO<br>SAO PAULO                                                     | Escola<br>WALFREDO ARANTES CALDAS PROFESSO<br>WALFREDO ARANTES CALDAS PROFESSO<br>WALFREDO ARANTES CALDAS PROFESSO                                                                                                    | Filtro Escolher Colunas La Internación de la Internación de la Int | Lote 11<br>1941<br>07<br>1                           | Gerar Excel           Validade           09/10/2020           09/09/2020           16/09/2020                                                                                                    | Q Pesquisar                                                                                                    |
| Image: Second Second | ir 10 - regis<br>15 Ciclo 11<br>19 9<br>19 9<br>19 9<br>19 9                                                                         | Tros<br>Diretoria 1<br>NORTE 1<br>NORTE 1<br>NORTE 1<br>NORTE 1                                                                                                    | Municipio 11<br>SAO PAULO<br>SAO PAULO<br>SAO PAULO<br>SAO PAULO                                        | Escola<br>WALFREDO ARANTES CALDAS PROFESSO<br>WALFREDO ARANTES CALDAS PROFESSO<br>WALFREDO ARANTES CALDAS PROFESSO<br>WALFREDO ARANTES CALDAS PROFESSO                                                                                                    | Filtro Escolher Colunas La Internación de la Internación de la Int | Lote 11<br>1941<br>07<br>1<br>090                    | Walidade         1           09/10/2020         09/09/2020           16/09/2020         02/05/2020                                                                                                    | Q Pesquisar  Guantidade  Quantidade  24,0000  245,0000  12,0000  20052,0000                                                                                                    |
| Mostrar<br>Ano<br>201<br>201<br>201<br>201<br>201<br>201                                                                                                    | r 10 - regis<br><b>12</b> Ciclo 11<br>19 9<br>19 9<br>19 9<br>19 9<br>19 9<br>19 9<br>19 9                                           | Tros<br>Diretoria 1<br>NORTE 1<br>NORTE 1<br>NORTE 1<br>NORTE 1<br>NORTE 1                                                                                                    | Municipio 11<br>SAO PAULO<br>SAO PAULO<br>SAO PAULO<br>SAO PAULO<br>SAO PAULO                           | Escola<br>WALFREDO ARANTES CALDAS PROFESSO<br>WALFREDO ARANTES CALDAS PROFESSO<br>WALFREDO ARANTES CALDAS PROFESSO<br>WALFREDO ARANTES CALDAS PROFESSO<br>WALFREDO ARANTES CALDAS PROFESSO                                                                         | Filtro Filtro Fi | Lote 11<br>1941<br>07<br>1<br>090<br>02              | Validade         1           09/10/2020         09/09/2020           16/09/2020         16/09/2020           18/07/2020         18/07/2020                                                                   | Q Pesquisar                                                                                                    |
| X<br>Mostrar<br>201<br>201<br>201<br>201<br>201<br>201<br>201                                                                                                    | r 10 → regis<br>15 Ciclo 11<br>19 9<br>19 9<br>19 9<br>19 9<br>19 9<br>19 9<br>19 9<br>19 9<br>19 9                                  | NORTE 1<br>NORTE 1<br>NORTE 1<br>NORTE 1<br>NORTE 1<br>NORTE 1<br>NORTE 1                                                                                                    | Municipio 11<br>SAO PAULO<br>SAO PAULO<br>SAO PAULO<br>SAO PAULO<br>SAO PAULO<br>SAO PAULO              | Escola<br>WALFREDO ARANTES CALDAS PROFESSO<br>WALFREDO ARANTES CALDAS PROFESSO<br>WALFREDO ARANTES CALDAS PROFESSO<br>WALFREDO ARANTES CALDAS PROFESSO<br>WALFREDO ARANTES CALDAS PROFESSO<br>WALFREDO ARANTES CALDAS PROFESSO                                     | Filtro         Filtro         Filtro         Filtro       Image: Colspan="2">Image: Colspan="2">Image: Colspan="2">Image: Colspan="2">Image: Colspan="2">Image: Colspan="2">Image: Colspan="2"         Filtro       Image: Colspan="2"         Image: Colspan="2"         Image: Colspan="2"         ALMONDEGA MISTA AO MOLHO DE TOMATE COZIDA E CONGELADA         ARROZ PARBOILIZADO ¿ TIPO 1, LONGO FINO         CARNE BOVINA PATINHO ISCAS CONG         Image: Colspan="2"         CARNE BOVINA PATINHO ISCAS CONG         Image: Colspan="2"         LENTILHA IN NATURA         MASSA DE SÊMOLA COM OVOS TIPO PENA                                                                                                    | Lote 11<br>1941<br>07<br>1<br>090<br>02<br>11        | Walidade         11           09/10/2020         09/09/2020           16/09/2020         18/07/2020           18/07/2020         18/07/2020                                                                  | Q Pesquisar                                                                                                    |
| **<br>Mostrar<br>201<br>201<br>201<br>201<br>201<br>201<br>201<br>201<br>201                                                                                                    | ir 10 - regis<br>15 Ciclo 11<br>19 9<br>19 9<br>19 9<br>19 9<br>19 9<br>19 9<br>19 9<br>19 9<br>19 9<br>19 9<br>19 9<br>19 9<br>19 9 | International International In | Municipio 11<br>SAO PAULO<br>SAO PAULO<br>SAO PAULO<br>SAO PAULO<br>SAO PAULO<br>SAO PAULO<br>SAO PAULO | Escola<br>WALFREDO ARANTES CALDAS PROFESSO<br>WALFREDO ARANTES CALDAS PROFESSO<br>WALFREDO ARANTES CALDAS PROFESSO<br>WALFREDO ARANTES CALDAS PROFESSO<br>WALFREDO ARANTES CALDAS PROFESSO<br>WALFREDO ARANTES CALDAS PROFESSO<br>WALFREDO ARANTES CALDAS PROFESSO | Filtro         Filtro         Filtro         Filtro       Image: Filtro         ALMONDEGA MISTA AO MOLHO DE TOMATE COZIDA E CONGELADA       Image: Filtro         ALMONDEGA MISTA AO MOLHO DE TOMATE COZIDA E CONGELADA       Image: Filtro         ALMONDEGA MISTA AO MOLHO DE TOMATE COZIDA E CONGELADA       Image: Filtro         ARROZ PARBOILIZADO ¿ TIPO 1, LONGO FINO       Image: Filtro         CARNE BOVINA PATINHO ISCAS CONG       Image: Filtro         CARNE BOVINA PATINHO ISCAS CONG       Image: Filtro         Image: Filtro       Image: Filtro       Image: Filtro         Image: Filtro       Image: Filtro       Image: Filtro         Image: Filtro       Image: Filtro       Image: Filtro         Image: Filtro       Image: Filtro       Image: Filtro       Image: Filtro         Image: Filtro       Image: Filtro       Image: Filtro       Image: Filtro         Image: Filtro       Image: Filtro       Image: Filtro       Image: Filtro         Image: Filtro       Image: Filtro       Image: Filtro       Image: Filtro         Image: Filtro       Image: Filtro       Image: Filtro       Image: Filtro         Image: Filtro       Image: Filtro       Image: Filtro       Image: Filtro         Image: Filtro<                                                                                                    | Lote 11<br>1941<br>07<br>1<br>090<br>02<br>111<br>01 | Validade         1           09/10/2020         0           09/09/2020         1           16/09/2020         1           18/07/2020         1           16/09/2020         1           16/09/2020         1 | Q Pesquisar           L Cerar PD           Quantidade           24,0000           245,0000           12,0000           20052,0000           24,0000           100,0000           26,0000 |

## $\rightarrow$ Exemplo.:

| Consultar Estoque Escola                           |                                                                     |  |  |  |  |  |
|----------------------------------------------------|---------------------------------------------------------------------|--|--|--|--|--|
| Consultar Estoque Escola                           |                                                                     |  |  |  |  |  |
| Agrupamento:                                       | Selecione 👻                                                         |  |  |  |  |  |
| Diretoria:                                         | NORTE 1 -                                                           |  |  |  |  |  |
| Escola:                                            | WALFREDO ARANTES CALDAS PROFESSOR 👻                                 |  |  |  |  |  |
| Linha de Produto:                                  | Todos •                                                             |  |  |  |  |  |
| Produto:                                           | •                                                                   |  |  |  |  |  |
| Vencimento:                                        | 01/01/2020 à 01/12/2020                                             |  |  |  |  |  |
|                                                    | Q Pesquisar                                                         |  |  |  |  |  |
| 59<br>25                                           | 🧮 Escolher Colunas 🚔 Imprimir 🛛 🏥 Gerar Excel 📄 Gerar PDF           |  |  |  |  |  |
| Mostrar 10 → registros                             | Filtro masj                                                         |  |  |  |  |  |
| Ano 👫 Ciclo 👫 Diretoria 👫 Municipio 👫 Escola       | ↓↑ Produto ↓↑ Lote ↓↑ Validade ↓↑ Quantidade ↓↑                     |  |  |  |  |  |
| 2019 9 NORTE 1 SAO PAULO WALFREDO ARANTES CALDAS F | PROFESSOR MASSA DE SÊMOLA COM OVOS TIPO PENA 11 16/09/2020 100,0000 |  |  |  |  |  |
| Registros 1 a 1 de 1 (filtrados de 8)              | Anterior 1 Seguinte                                                 |  |  |  |  |  |